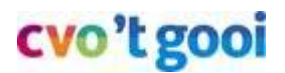

5 feb 2018

### Documenten ophalen uit Teams naar je OneDrive

#### Inhoudsopgave

| Documenten ophalen uit Teams                                       |   |  |  |  |  |  |  |
|--------------------------------------------------------------------|---|--|--|--|--|--|--|
| Stap 1 - Login - Ga naar je Startmenu van school - Mijncvo.nl      | 2 |  |  |  |  |  |  |
| Stap 2 - Start Teams - Ga naar jouw leerlingen-Team                | 2 |  |  |  |  |  |  |
| Stap 3 - Kies het Bestandenmenu boven in beeld                     | 3 |  |  |  |  |  |  |
| Stap 4 - Wandel naar de map die de docent opgeeft                  | 4 |  |  |  |  |  |  |
| Stap 5 - Selecteer de bestand(en) en kies Kopiëren (naar OneDrive) | 5 |  |  |  |  |  |  |
| Stap 6 - Controle - Ga naar OneDrive zoek jouw kopie               | 7 |  |  |  |  |  |  |

#### Doel

Gedeelde documenten van de docent ophalen vanaf de clouddrive van school. De clouddrive is een soort Dropbox en heet Teams.

In dit document staat hoe je bestanden uit Teams kunt ophalen en in je OneDrive kunt zetten om daarna je eigen versie van het document te kunnen bewerken.

OneDrive zorgt er voor dat je vanaf elke willekeurige werkplek bij je opdrachten en bestanden kunt. Je kunt ook tegelijk met anderen in 1 document werken. Als jouw laptop niet beschikbaar is, door schade, verlies, herstel of vervanging, raak je niets kwijt.

Op een andere laptop kun je gewoon doorwerken.

Deze voordelen gelden alleen als je OneDrive of Teams gebruikt. Je werkt dan veilig in de cloud. Dus bewaar je werk niet ergens anders op je computer!

### Documenten ophalen uit Teams

Je kunt zonder problemen wisselen tussen Chromebook, Windows en Mac, als je maar internet hebt en het bewaren van bestanden op je laptop wordt afgeraden, bijvoorbeeld omdat je bij verlies of diefstal van je laptop, ook je werk kwijt bent. OneDrive is de plaats waar je online je documenten bewaart in plaats van op je eigen computer. Je kunt er bij vanaf elk type werkplek.

### Stap 1 - Login - Ga naar je Startmenu van school - Mijncvo.nl

Nadat je bent ingelogd op je computer, ga je vanuit je browser, bv Chrome, naar <u>mijncvo.nl</u> (of office.com) voor je online menu's. Login met je schoolaccount (gebruikersnaam). De school heeft al een account voor je aangemaakt. Je hoeft alleen maar in te loggen (met je reeds bekende WiFi-wachtwoord). Je gebruikersnaam van school is belangrijk, daarmee kun je met elkaar bestanden delen en docenten kunnen dan documenten klaarzetten. Dat lukt niet als je inlogt met je privé-account.

Leerlingen: Log in met jouw schoolemailadres (*leerlingnummer@school.nl*), bijvoorbeeld:

- 12345@comeniusnet.nl
- 12345@hilfertsheem.nl
- 12345@collegedeopmaat.nl
- 12345@savorninlohman.nl

Vervang 12345 door je leerlingnummer (jouw leerlingnummer is je stamnummer uit Magister).

Je wachtwoord heb je ooit eerder gekregen of ingesteld. Het is hetzelfde wachtwoord als voor je school-WiFi.

| E-mailadres o                             | f telefoonnumm                           | er                          |               |                        |              |     |                     |               |
|-------------------------------------------|------------------------------------------|-----------------------------|---------------|------------------------|--------------|-----|---------------------|---------------|
| Vorige                                    |                                          | Volgende                    |               |                        |              |     |                     |               |
| Geen account? Ma                          | ak nu een account                        |                             |               |                        |              |     |                     |               |
| Hebt u geen toega                         | ng tot het account?                      |                             |               |                        |              |     |                     |               |
|                                           |                                          |                             |               |                        |              |     |                     |               |
| 🖅 🚺 Startpagi                             | na van Microsoft C                       | Startpagina CVO             | 't Goo 🗙      | 🗊 Algemeen (Alle IIn S | SAV)   M 🕂 🚿 | /   |                     | - 0           |
| ightarrow $ ightarrow$ $ m O$             | https://cvogo                            | oi.sharepoint.com/Site      | Pages/Introdu | uctiepagina.aspx       |              | □ ☆ | ₽<br>Z              | h 13          |
| Office 365                                | SharePoint                               |                             |               |                        |              | 2   | ø ?                 | Robert Zonde  |
| DEREN PAGINA                              |                                          |                             |               |                        |              |     | 🖸 DELEN 🏠           | VOLGEN 🖌 BEWI |
| vo't gooi Start                           | agina CVO 't Gooi 💋 🥖                    | KOPPELINGEN BEWERKEN        |               |                        |              | Z   | Coeken in deze site |               |
| C+                                        | artpagina (                              | CVO 't Gooi                 |               |                        |              |     |                     |               |
| 36                                        |                                          | aint portal van CVO 't Gooi |               |                        |              |     |                     |               |
| rt Ste                                    | Welkom op de sharepo                     | int portar van evo 1 0001.  |               |                        |              |     |                     |               |
| J (i<br>Irt<br>Illenbak                   | Welkom op de sharepo<br>algemeen leerlin | igenmenu                    |               |                        |              |     |                     |               |
| art<br>ullenbak<br>* KOPPELINGEN BEWERKEN | Welkom op de sharepo<br>algemeen leerlin | igenmenu                    |               |                        |              |     |                     | 4             |
| art<br>ullenbak<br>KOPPELINGEN BEWERKEN   | Welkom op de sharepr<br>algemeen leerlin | igenmenu                    |               |                        |              |     |                     | d             |
| רל (Ilenbak<br>KOPPELINGEN BEWERKEN       | Welkom op de sharepr<br>algemeen leerlin | igenmenu                    |               |                        |              |     |                     | 4             |

### Stap 2 - Start Teams - Ga naar jouw leerlingen-Team

Start Teams. Je ziet alleen Teams waar je lid van bent. Ga naar jouw leerlingen-Team, bv 'Alle Iln SAV', S2A-1920

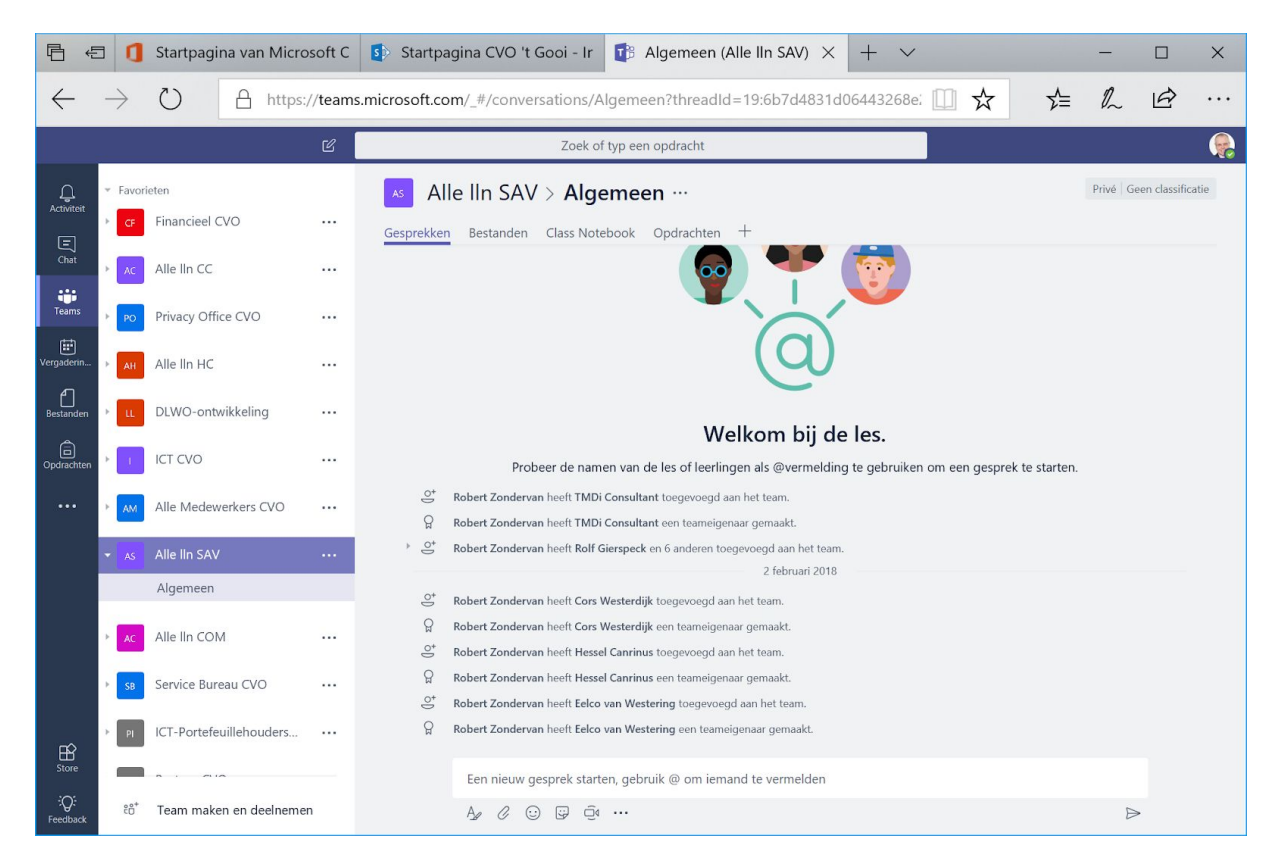

#### Stap 3 - Kies het Bestandenmenu boven in beeld

Tip: Je moet even wennen dat je altijd het eerst Bestandenmenu moet openen voor je de mappen ziet.

| · P         | Ð | ٥      | Startpagina van Mic | rosoft C | Startpagina CVO 't Gooi - Ir   | 纜 Algemeen (A      | lle lln SAV | ) × | + ` | /      |    |   | -       |               | ×                                                                                                    |
|-------------|---|--------|---------------------|----------|--------------------------------|--------------------|-------------|-----|-----|--------|----|---|---------|---------------|----------------------------------------------------------------------------------------------------|
|             |   |        |                     |          |                                |                    | ∀ -         | Â   | ø   | $\Box$ | €. | B |         | Ŀ             | ×                                                                                                    |
|             |   |        |                     | Ľ        | Zoek o                         | f typ een opdracht |             |     |     |        |    |   |         |               | (en la constant) (en la constant) (en la |
| <u> </u>    |   | Favori | eten                |          | AS Alle IIn SAV > Alge         | emeen ···          |             |     |     |        |    |   | Privé G | een classific | atie                                                                                                    |
| E           |   | CF     | Financieel CVO      |          | Gesprekken Bestanden Class Not | ebook Opdrachten   | +           |     |     |        |    |   |         |               | - 1                                                                                                    |
| Chat        |   | AC     | Alle IIn CC         |          |                                |                    | -           |     |     |        |    |   |         |               |                                                                                                    |
| Teams       |   | PO     | Privacy Office CVO  |          |                                | -                  | 1           |     |     |        |    |   |         |               |                                                                                                    |
| Uergaderin. |   | AH     | Alle lln HC         |          |                                |                    |             |     | Ø   |        |    |   |         |               |                                                                                                    |

| Ē ¢              | - 1           | Startpagina van M    | icrosoft C           | Startpagina CVO 't Gooi - Ir 📑 Algemeen          | (Alle IIn SAV) $\times$ + $\vee$       |                  | _       |                 | ×              |
|------------------|---------------|----------------------|----------------------|--------------------------------------------------|----------------------------------------|------------------|---------|-----------------|----------------|
| 4                | $\rightarrow$ | C) A ht              | tos://teams          | microsoft.com/ #/files/Algemeen?threadId=19:6h7  | (44831d06443268e2dbddca9, 100          | * *              | η       | LE              |                |
|                  |               |                      | грэн, у социна<br>гл | Zoek of typ een ondracht                         |                                        | A 1-             | ₽~      |                 |                |
| 0                | Favor         | ieten                |                      |                                                  |                                        |                  | Privé G | een classificat | tie            |
| Activiteit       | CF            | Financieel CVO       |                      | Alle IIII SAV / Algemeen                         |                                        |                  |         |                 | .7             |
| E<br>Chat        | AC            | Alle lin CC          |                      |                                                  |                                        |                  |         |                 | Ľ.             |
| Teams            |               |                      |                      |                                                  | Concernent in ShareD                   | toou             |         |                 |                |
| Ē                | PO            | Privacy Office CVO   |                      |                                                  | P Openen in shareP — Cloudopsiag       | toev             |         |                 |                |
| Vergaderin       | АН            | Alle lln HC          |                      | V Type Naam                                      | Gewijziga 👻                            | Gewijziga door   |         | 0               |                |
|                  | u             | DLWO-ontwikkeling    |                      | Klas 4                                           | 3h geleden                             | Robert Zondervan |         |                 |                |
|                  | 1             | ICT CVO              |                      | Klas 3                                           | 3h geleden                             | Robert Zondervan |         |                 |                |
| п¢               | AM            | Alle Medewerkers CVC |                      | Klas 1                                           | 3h geleden                             | Robert Zondervan |         |                 |                |
| Store            | =             |                      |                      | Klas 2                                           | 3h geleden                             | Robert Zondervan |         |                 |                |
| :Q:<br>Feedback  | °₿*           | Team maken en deeln  | emen                 |                                                  |                                        |                  |         |                 |                |
|                  |               |                      |                      |                                                  |                                        |                  |         |                 |                |
| Ē €              | 3 <b>1</b>    | Startpagina van M    | icrosoft C           | 🚯 Startpagina CVO 't Gooi - Ir 📑 Algemeen        | (Alle IIn SAV) $\times$ + $\checkmark$ |                  | -       |                 | ×              |
| $\leftarrow$     | $\rightarrow$ | Ŭ A ht               | tps:// <b>team</b> s | .microsoft.com/_#/files/Algemeen?threadId=19:6b7 | d4831d06443268e2dbddca9                | ☆ ☆              | h       | Ê               | •••            |
|                  | _             |                      | Ľ                    | Zoek of typ een opdracht                         |                                        |                  |         |                 |                |
| Ļ                | Favor         | ieten                |                      | Alle IIn SAV > Algemeen ···                      |                                        |                  | Privé G | een classificat | tie            |
|                  | CF            | Financieel CVO       |                      | Gesprekken Bestanden Class Notebook Opdrachter   | . +                                    |                  |         |                 | к <sub>ы</sub> |
| Chat             | AC            | Alle IIn CC          |                      | 🗗 General > Klas 1                               |                                        |                  |         |                 |                |
| Teams            | PO            | Privacy Office CVO   |                      | 🖞 Nieuw 🚯 Uploaden 🖋 Koppeling ophalen 🕻         | Openen in ShareP                       |                  |         |                 |                |
| Vergaderin       | АН            | Alle lln HC          |                      | ✓ Type Naam                                      | Gewijzigd 🔻                            | Gewijzigd door   |         | G               |                |
|                  |               | DI WO-ontwikkeling   |                      | NED NED                                          | 3h geleden                             | Robert Zondervan |         |                 |                |
|                  |               |                      |                      | ENG                                              | 3h geleden                             | Robert Zondervan |         |                 |                |
|                  |               |                      |                      |                                                  |                                        |                  |         |                 |                |
| B                | AM            | Alle Medewerkers CVC |                      |                                                  |                                        |                  |         |                 |                |
| _                |               |                      |                      |                                                  |                                        | _                |         |                 |                |
|                  | 3 0           | Startpagina van M    | icrosoft C           | 🚯 Startpagina CVO 't Gooi - Ir 📑 Algemeen        | (Alle IIn SAV) $\times$ + $\checkmark$ |                  | -       |                 | ×              |
| $\leftarrow$     | $\rightarrow$ | Ŭ A ht               | tps:// <b>team</b> s | .microsoft.com/_#/files/Algemeen?threadId=19:6b7 | 'd4831d06443268e2dbddca9 🛄             | ☆ ☆              | h       | Ŕ               |                |
|                  |               |                      | Ľ                    | Zoek of typ een opdracht                         |                                        |                  |         |                 | e.             |
| L.<br>Activiteit | Favor         | ieten                |                      | Alle IIn SAV > Algemeen …                        |                                        |                  | Privé G | een classificat | tie            |
| E                | CF            | Financieel CVO       |                      | Gesprekken Bestanden Class Notebook Opdrachter   | . +                                    |                  |         |                 | <sup>2</sup> 7 |
| Chat             | AC            | Alle lln CC          |                      | <b>ī</b> ii General > Klas 1 > NED               |                                        |                  |         |                 |                |
| Teams            | PO            | Privacy Office CVO   |                      | 🖞 Nieuw 🗄 Uploaden 🔗 Koppeling ophalen 🕻         | Openen in ShareP                       |                  |         |                 |                |
| Vergaderin       | АН            | Alle lln HC          |                      | ∽ Type Naam                                      | Gewijzigd 👻                            | Gewijzigd door   |         | G               |                |
|                  |               | DLWO-ontwikkeling    |                      | Hoe overleef ik de brugklas.docx                 | 3h geleden                             | Robert Zondervan |         |                 |                |
|                  |               |                      |                      |                                                  |                                        |                  |         |                 |                |
|                  |               |                      |                      |                                                  |                                        |                  |         |                 |                |
| 1000             | AM            | Alle Medewerkers CVC |                      |                                                  |                                        |                  |         |                 |                |

### Stap 4 - Wandel naar de map die de docent opgeeft

#### Stap 5 - Selecteer de bestand(en) en kies ... - Kopiëren (naar OneDrive)

Microsoft is met Office 365 Teams nog niet zover dat we een map kunnen kopiëren (feb 2018). Selecteer de bestand(en), die de docent aangeeft, door er een vinkje voor te zetten.

Kies via de drie puntjes in de menubalk de menukeuze Kopiëren.

| 唱               | Ð   | ٥             | Startpagina van N   | /licrosoft C           | 🚯 Startpagina CVO 't Gooi - Ir i Algemeen (Alle IIn SAV) $	imes$ + $	imes$                                                                                                    |                                               | —          |               | ×              |
|-----------------|-----|---------------|---------------------|------------------------|----------------------------------------------------------------------------------------------------|-----------------------------------------------|------------|---------------|----------------|
| $\leftarrow$    | -   | $\rightarrow$ | Ŭ A h               | ttps:// <b>teams</b> . | microsoft.com/_#/files/Algemeen?threadId=19:6b7d4831d06443268e2dbddca9 🔟 🛧                                                                                                    | ₹≡                                            | l_         | B             |                |
|                 | _   |               |                     | Ľ                      | Zoek of typ een opdracht                                                                                                    |                                               |            |               | e.             |
| L.<br>Activitei | it. | Favorie       | eten                |                        | Alle IIn SAV > Algemeen ···                                                                                                    |                                               | Privé G    | en classifica | atie           |
| (F)             |     | CF            | Financieel CVO      |                        | Gesprekken Bestanden Class Notebook Opdrachten +                                                                                                    |                                               |            |               | × <sup>א</sup> |
| Chat            |     | AC            | Alle lln CC         |                        | General > Klas 1 > NED                                                                                                    |                                               |            |               |                |
| teams           |     | PO            | Privacy Office CVO  |                        | $\mathbb R$ Openen $\ensuremath{\mathscr{O}}$ Koppeling ophalen $\begin{tabular}{c} \begin{tabular}{c} \ensuremath{\mathscr{O}}\ensuremath{\mathscr{O}}\ensuremath{\mathscrO}\ensuremath{\mathscrO}\ensuremath{\mathscrO}\ensuremath{\mathscrO}\ensuremath{\mathscrO}\ensuremath{\mathscrO}$ |                                               |            | >             | <              |
|                 |     | AH            | Alle lln HC         |                        | ∽ Type Naam Gewijzigd <del>•</del> Ge                                                                                                    | Verplaat                                      | sen        |               |                |
|                 |     |               | DI WO-optwikkeling  |                        | V 🖬 Hoe overleef ik de brugklas.docx Sh geleden Ro                                                                                                    | <ul> <li>Kopiërer</li> <li>Naam wi</li> </ul> | izigen     |               |                |
|                 |     |               | DEWO-Ontwikkeling   |                        | 6                                                                                                    | > Openen                                      | in SharePo | pint          |                |
|                 |     |               | ICT CVO             |                        |                                                                                                    |                                               |            |               | _              |
| Store           | i.  | AM            | Alle Medewerkers CV | o                      |                                                                                                    |                                               |            |               |                |
| :Q:<br>Feedbac  | ck  | ĉ°*           | Team maken en deel  | nemen                  |                                                                                                    |                                               |            |               |                |

Maak eventueel van te voren een map in OneDrive voor het opslaan en bewaren van je bestanden. Je kunt zelf een mappenstructuur bedenken en maken. Dat heb je misschien al gedaan. Zie hiervoor het laatste deel van Stap 2 in Lesbrief 02 - Online werken met Office 365.

Een voorbeeld OneDrive-inrichting met mappen en submappen:

| •                 | <ul> <li>Klas 1A         <ul> <li>ENG</li> <li>NED, et</li> </ul> </li> </ul> | c                                                                                                    |            |
|-------------------|-------------------------------------------------------------------------------|----------------------------------------------------------------------------------------------------|------------|
| 5                 | Startpagina CVO 't Go 📑 Al                                                    | gemeen (Alle IIn 🗙 📄 Klas 1A - OneDrive 🛛 + 🗸 —                                                                                                    |            |
| /teams.           | microsoft.com/_#/files/Algemee                                                | en?threadId=19:6b7d4831d06443268e2dbddca9. 🛄 🛧 🏂 🏂                                                                                                    |            |
| Ľ                 | Kopiëren naar                                                                 |                                                                                                    | sificatie  |
|                   | Bladeren in teams en kanalen                                                  | ↑ 🚺 General > Klas 1 > NED                                                                                                    | O KN       |
| ···<br>···<br>··· | <ul> <li>OneDrive</li> <li>Google Drive</li> </ul>                            | Type         Naam ▼         Gewijzigd         Gewijzigd         Gowijzigd         door           Image: Strate Strate | ×<br>3<br> |
|                   |                                                                               | Annuleren Kopieren                                                                                                    |            |

Kies hier OneDrive (dat wordt je kopieerbestemming).

#### Wandel naar je bestemmingsmap, bv Klas 1A als je nu in die klas zit.

| Ļ          | Favor | ieten                | к                       | opiëren naar                 |       |                |           |                  | sificatie |
|------------|-------|----------------------|-------------------------|------------------------------|-------|----------------|-----------|------------------|-----------|
|            | Œ     | Financieel CVO       | <br><b>t</b> ii<br>kana | Bladeren in teams en<br>Ilen | 📤 Doo | uments         |           |                  | ٣         |
| Chur       | AC    | Alle lln CC          | <br>-                   |                              | Туре  | Naam 👻         | Gewijzigd | Gewijzigd door   |           |
| Teams      | РО    | Privacy Office CVO   | <br>-                   | OneDrive                     |       | Klas 4B        | 9m geled  | Robert Zondervan | ×         |
| Ē          |       |                      | ۵                       | Google Drive                 |       | Klas 3A        | 9m geled  | Robert Zondervan |           |
| Vergaderin | AH    | Alle lin HC          |                         |                              |       | Klas 2C        | 9m geled  | Robert Zondervan | Ö         |
| Bestanden  | u.    | DLWO-ontwikkeling    |                         |                              |       | <u>Klas 1A</u> | 9m geled  | Robert Zondervan |           |
|            |       |                      | -                       |                              |       | Office Lens    | Gisteren  | Robert Zondervan |           |
| •••        | 1     | ICT CVO              |                         |                              |       | Facturen       | 13-11-17  | Robert Zondervan |           |
|            | AM    | Alle Medewerkers CVO |                         |                              | •     | Bijlagen       | 22-10-17  | Robert Zondervan |           |
|            | _     |                      |                         |                              |       | transport      | 20-10-17  | Robert Zondervan |           |
| ŝ          | AS    | Alle IIn SAV         | <br>                    |                              |       | Notebooks      | 27-09-17  | Robert Zondervan |           |
| Store      | AC    | Alle IIn COM         |                         |                              |       |                | Annuleren | Kopiëren         |           |

Kies de map voor je vak, bv NED.

|            | Favor | ieten                | к                       | opiëren naar                 |       |                   |           |                  | sificatie |
|------------|-------|----------------------|-------------------------|------------------------------|-------|-------------------|-----------|------------------|-----------|
| E          | CF    | Financieel CVO       | <br><b>D</b> i;<br>kana | Bladeren in teams en<br>alen | 🙆 Doo | ruments > Klas 1A |           |                  | ٣٦        |
| Cliat      | AC    | Alle IIn CC          |                         |                              | Туре  | Naam 👻            | Gewijzigd | Gewijzigd door   |           |
| Teams      | PO    | Privacy Office CVO   | <br>-                   | OneDrive                     |       | ENG               | 7m geled  | Robert Zondervan | ×         |
| Ē          |       |                      | 4                       | Google Drive                 | •     | NED               | 7m geled  | Robert Zondervan |           |
| Vergaderin | AH    | Alle lln HC          |                         |                              |       |                   |           |                  | 0         |
| Bestanden  | u     | DLWO-ontwikkeling    |                         |                              |       |                   |           |                  |           |
|            |       | ICT CVO              |                         |                              |       |                   |           |                  |           |
|            | AM    | Alle Medewerkers CVO |                         |                              |       |                   |           |                  |           |
| БŶ         | AS    | Alle IIn SAV         | <br>                    |                              |       |                   |           |                  |           |
| Store      | AC    | Alle lin COM         |                         |                              |       | [                 | Annuleren | Kopiëren         |           |

Kies Kopiëren, als je in de map van je bestemming gekomen bent.

| Ļ            | Favor | ieten                | к                       | opiëren naar                 |                                                 | sificatie |
|--------------|-------|----------------------|-------------------------|------------------------------|-------------------------------------------------|-----------|
|              | Œ     | Financieel CVO       | <br><b>T</b> ii<br>kana | Bladeren in teams en<br>alen | Documents > Klas 1A > NED                       | ٣         |
| Unat<br>Unat | AC    | Alle lln CC          | <br>~                   | OneDrive                     |                                                 |           |
| reams        | PO    | Privacy Office CVO   | <br>۵                   | Google Drive                 |                                                 | ×<br>D    |
| vergaderin   | AH    | Alle IIn HC          |                         |                              |                                                 |           |
| •••          |       | ICT CVO              |                         |                              |                                                 |           |
|              | AM    | Alle Medewerkers CVO |                         |                              | beneer bestanden in uw OneDrive voor bedrijven. |           |
|              | AS    | Alle lin SAV         |                         |                              |                                                 |           |
| Store        | AC    | Alle lln COM         |                         |                              | Annuleren Kopiëren                              |           |

### Stap 6 - Controle - Ga naar OneDrive zoek jouw kopie

Als je OneDrive nog niet gestart hebt, dan kun dat doen in mijncvo.nl

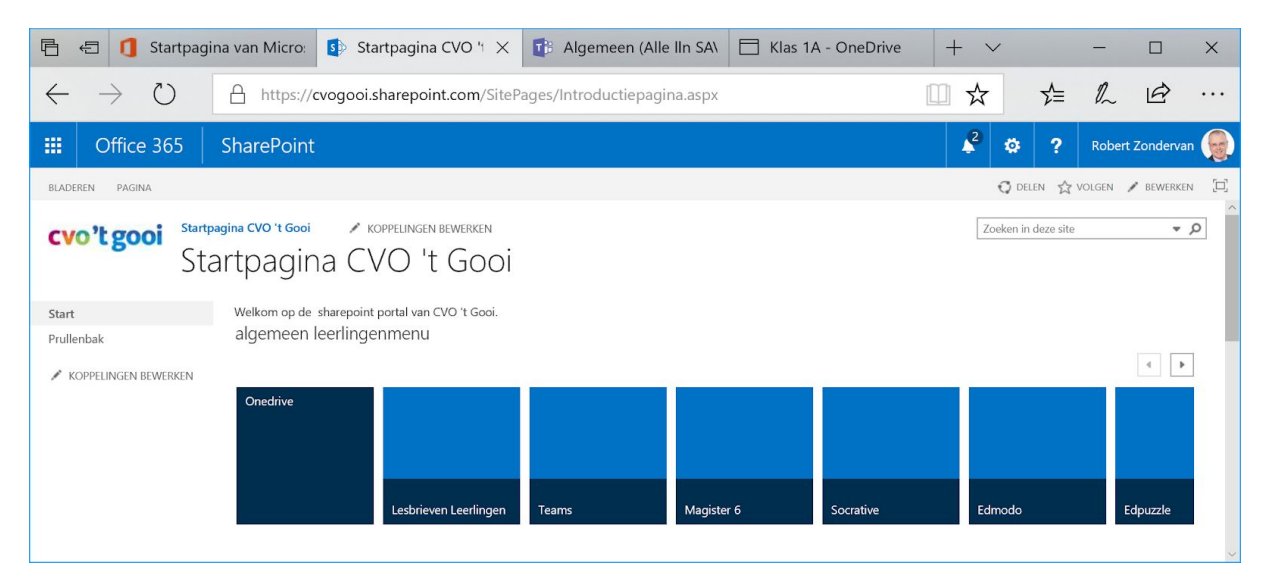